2023年4月作成

# 電通共済生協メディカル相談ダイヤル

# こころのカウンセリングサービスご利用手順書

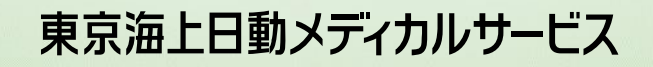

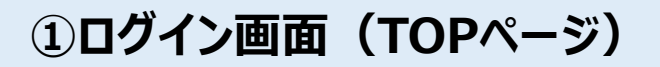

### 電通共済生協メディカル相談ダイヤル (こころのカウンセリング) <u>https://tms-soudan.com/dentsusoudan/</u>

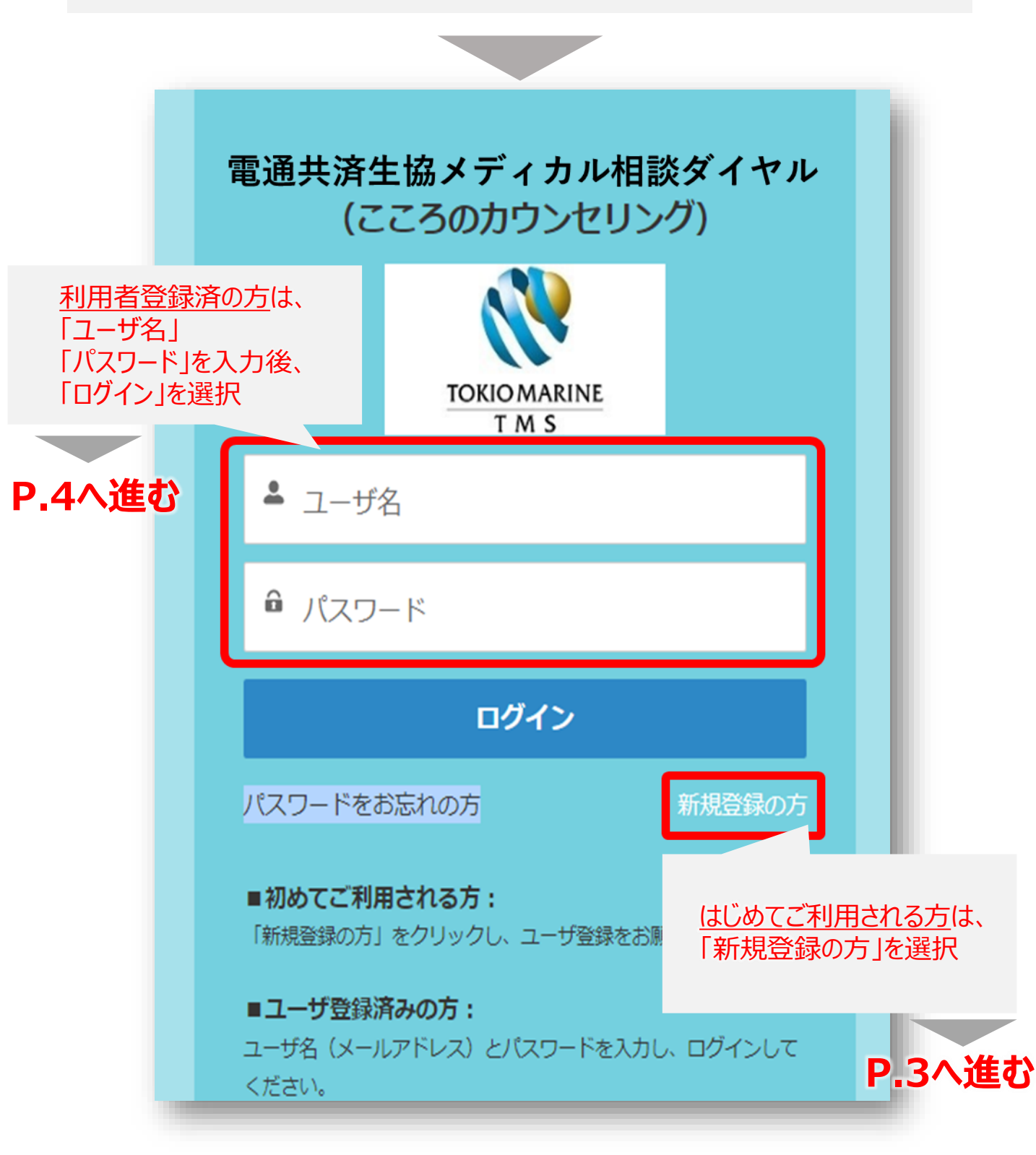

### ②ユーザ登録画面(新規登録の方)

## P.2 「ログイン画面(TOPページ)」—「新規登録」

| ユーザ登録な<br>ユーザ情報を入力し「送信」ボ<br>*は必須項目 | を行います。<br>タンをクリックしてください。<br>になります。 |
|------------------------------------|------------------------------------|
| 企業・団体名 <sup>*</sup>                |                                    |
| 姓*                                 |                                    |
| 名*                                 |                                    |
| 姓(ふりがな)*                           |                                    |
| 名(ふりがな)*                           |                                    |
| 性別*                                | 男性~                                |
| 年齡*                                |                                    |
| 被保険者本人orご家族*                       | 本人~                                |
| ユーザ <mark>名(</mark> メールアドレス)*      |                                    |
|                                    |                                    |

# 上記を入力し、ユーザー情報を登録

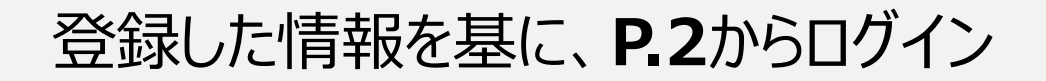

### ③ログイン後TOPページ

# P.2「ログイン画面(TOPページ)」—「ログイン」

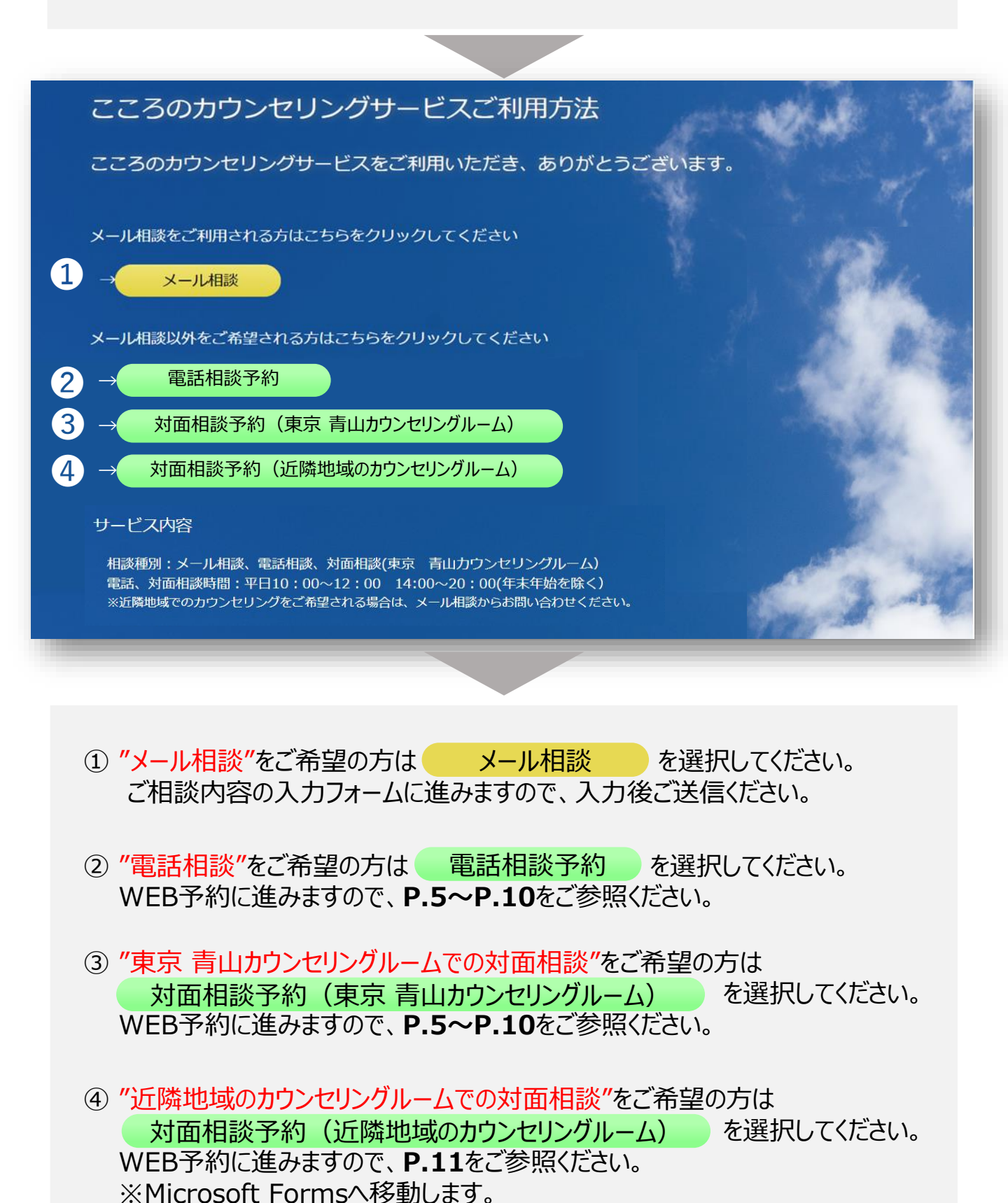

### ④TOP画面

P.4 「電話相談予約」、「対面相談予約(東京 青山カウンセリングルーム)」から

|                                                                                                    |                                                                                         | 臨床心                                                                    | 心理士相談                       | 後 Web予                                                                                                    | 約                     |                     |                                                     |     |
|----------------------------------------------------------------------------------------------------|-----------------------------------------------------------------------------------------|------------------------------------------------------------------------|-----------------------------|----------------------------------------------------------------------------------------------------|-----------------------|---------------------|-----------------------------------------------------|-----|
| 「利用方法><br>担当者(初めての)                                                                                                    | 方は担当者指名無)                                                                               | を選択                                                                    |                             |                                                                                                    |                       |                     |                                                     |     |
| こ布室口時を選択<br>面に沿って、予約<br>約完了(または仮                                                                                                    | 時確認事項、ご本ノ<br>予約受付完了)する                                                                  | ↓様情報を入力して<br>ると、ご登録いただ                                                 | ください。<br>いたメールアド            | レスにご案内を送                                                                                                    | 信します。                 |                     |                                                     |     |
| 方法詳細ページ→                                                                                                    | クリックしてくた                                                                                | <u> ださい</u>                                                            | . <b>ල</b> උ                | 予約ペーシ                                                                                                    | からも操作                 | 乍方法をこ<br>10 にた ☶    | 「確認いただけます                                           | •   |
| 「利用にあたって><br>、サービスは、ご利<br>「相談希望者様ご自                                                                                                    | 用者様確認を事前/<br>身でご予約をお願い                                                                  | ご利用当日に行う場<br>いします(代理での                                                 | ]木<br>局合がございます<br>ご予約はお控え   | (T F 丁 / IQ (ひ<br>「。<br>ください)。                                                                                                    | , Γ.0. °Γ.            |                     | 」単次で りこし み 9 。                                      |     |
| くの方がご利用い                                                                                                    | ただくサービスのた                                                                               | こめ、お一人で複数                                                              | 回の予約を取る                     | ことは控えてくだ                                                                                                    | さい。                   |                     |                                                     |     |
| 。相談完了後に次回<br>数予約が確認された場                                                                                                    | ご予約をお取りく)<br> 合、予約をキャンセ/                                                                | どさい)<br>レとさせていただく場る                                                    | 合がございます。                    | <b>ア.7</b> 上部に                                                                                                    | 記載いた                  | しておりま               | ますが、 必ずご確                                           | 認くた |
| ▶事前に、サービ                                                                                                    | これの「こう」                                                                                 | 欄、右側の【詳網                                                               | 田】 ボタンをク                    | リックして、サ                                                                                                    | ービス内容をご               | 確認ください★             | *                                                   |     |
| 7木では、サービス                                                                                                    | 名と相談方法を選択                                                                               | Rして、①ボタンを                                                              | クリックすると                     | ご覧いただけます                                                                                                    |                       |                     |                                                     |     |
| 省省(五十音顺)                                                                                                    | を絞り込んで表                                                                                 | 示                                                                      |                             |                                                                                                    |                       |                     |                                                     |     |
| すべて                                                                                                    |                                                                                         |                                                                        |                             |                                                                                                    |                       |                     |                                                     |     |
| ア行/カ行                                                                                                    |                                                                                         |                                                                        |                             |                                                                                                    |                       |                     |                                                     |     |
| サ行/タ行                                                                                                    |                                                                                         |                                                                        |                             |                                                                                                    |                       |                     |                                                     |     |
| ナ行/八行                                                                                                    |                                                                                         |                                                                        |                             |                                                                                                    |                       |                     |                                                     |     |
| マ行/ヤ行/ラ                                                                                                    | 行/ワ行                                                                                    |                                                                        |                             |                                                                                                    |                       |                     |                                                     |     |
| 初めてのご相談<br>本村   MOTON                                                                                                    | (担当者指名無)<br>//URA                                                                       | P.                                                                     | 4「ログイ                       | ン後TOP                                                                                                    | ページ」で                 | の選択に                | よって、表示が<br>言っまい)、10                                 | 変わり |
| 佐田 I SADA                                                                                                    |                                                                                         | (単)                                                                    | 站出议_                        | - <sup>107</sup> ま                                                                                                    | とは 🖄                  | 山阳談(月               |                                                     | )/  |
| 斉藤 I SAITO                                                                                                    |                                                                                         |                                                                        |                             | and the second second s |                       |                     |                                                     |     |
|                                                                                                    |                                                                                         | ださい                                                                    |                             |                                                                                                    |                       |                     |                                                     |     |
| -ビス名と相談方                                                                                                    | るを確認してく                                                                                 |                                                                        |                             |                                                                                                    |                       |                     | 22 28                                               |     |
| -ビス名と相談方<br>電通共済生協メ                                                                                                    | ディカル相談ダイヤ                                                                               | ッル 電話相談_107                                                            | 11                          |                                                                                                    |                       |                     | PTON                                                |     |
| -ビス名と相談方<br>電通共済生協メ<br>希望日時を1つ選                                                                                                    | ディカル相談ダイヤ                                                                               | 7ル 電話相談_107                                                            |                             |                                                                                                    |                       |                     |                                                     |     |
| -ビス名と相談方<br>電通共済生協メ<br>結望日時を1つ選<br>近の状況                                                                                                    | っ法を確認してく、<br>ディカル相談ダイヤ<br>択してください                                                       | 7ル  電話相談_107                                                           |                             |                                                                                                    | 《前月                   | 《前週   署             | 23回 > 翌月 >>                                         |     |
| -ビス名と相談方<br>電通共済生協メ<br>部望日時を1つ選<br>近の状況                                                                                                    | がまを確認してく<br>ディカル相談ダイヤ<br><b>択してください</b><br>3/14(火)                                      | 7ル 電話相談_107<br>3/15(水)                                                 | 3/16(木)                     | 3/17(金)                                                                                                    | 《前月<br>3/18(土)        | (前週)<br>3/19(日)     | 迎』> 翌月≫<br>3/20(月)                                  |     |
| -ビス名と相談方<br>電通共済生協メ<br>希望日時を1つ選<br>近の状況 前<br>10:00~                                                                                                    | が法を確認してく<br>ディカル相談ダイヤ<br><b>択してください</b><br>3/14(火)                                      | 7ル 電話相談_107<br>3/15(水)                                                 | 3/16(木)<br>×                | 3/17(金)<br>×                                                                                                    | 《前月<br>3/18(土)        | <前週<br>3/19(日)      | 2週 > 翌月 >><br>3/20(月)                               |     |
| -ビス名と相談た<br>電通共済生協メ<br>部望日時を1つ選<br>近の状況 節<br>10:00~<br>11:00~                                                                                                    | が法を確認してく<br>ディカル相談ダイヤ<br>択してください<br>3/14(火)                                             | 7ル<br>電話相談_107<br>3/15(水)<br>×                                         | 3/16(*)<br>×                | 3/17(金)<br>×<br>×                                                                                                    | 《前月<br><b>3/18(土)</b> | (前週)<br>3/19(日)     | 2週 > 翌月 >><br>3/20(月)<br>×                          |     |
| -ビス名と相談方<br>電通共済生協メ<br>部盤日時を1つ選<br>近の状況 一曲<br>10:00~<br>11:00~<br>14:00~                                                                                                    | が法を確認してく<br>ディカル相談ダイヤ<br><b>択してください</b><br>3/14(火)                                      | パル<br>電話相談_107<br>3/15(水)<br>×<br>×<br>×                               | 3/16(木)<br>×<br>×<br>×      | 3/17(金)<br>×<br>×                                                                                                    | 《前月<br>3/18(土)        | )(前週) 3<br>3/19(日)  | 200<br>200<br>メ<br>×<br>×<br>×                      |     |
| -ビス名と相談方<br>電通共済生協メ<br>部望日時を1つ選<br>近の状況 節<br>10:00~<br>11:00~<br>14:00~<br>15:00~                                                                                                    | が法を確認してく<br>ディカル相談ダイヤ<br><b>択してください</b><br>3/14(火)<br>×                                 | 7ル<br>電話相談_107<br>3/15(水)<br>×<br>×<br>×<br>×                          | 3/16(木)<br>×<br>×<br>×      | 3/17(金)<br>×<br>×<br>×                                                                                                    | ≪前月<br>3/18(土)        | 【 < 前週 】<br>3/19(日) | 2週 > 翌月 »<br>3/20(月)<br>×<br>×<br>×                 |     |
| -ビス名と相談方<br>電通共済生協メ<br>部2日時を1つ選<br>近の状況 一一<br>10:00~<br>11:00~<br>14:00~<br>15:00~<br>16:00~                                                                                                    | SEを確認してく、<br>ディカル相談ダイヤ<br>択してください<br>3/14(火)                                            | パル<br>電話相談_107<br>3/15(水)<br>×<br>×<br>×<br>×<br>×                     | 3/16(木)<br>×<br>×<br>×      | 3/17(金)<br>×<br>×<br>×<br>∞<br><sup>强数:1</sup>                                                                                                    | 《前月<br>3/18(土)        | )(前週)<br>3/19(日)    | 2週 > 翌月 ≫<br>3/20(月)<br>×<br>×<br>×<br>×            |     |
| -ビス名と相談方<br>電通共済生協メ<br>部望日時を1つ選<br>近の状況 前<br>10:00~<br>11:00~<br>14:00~<br>15:00~<br>16:00~<br>17:00~                                                                                                    | 法を確認してく<br>ディカル相談ダイヤ<br>択してください<br>3/14(火)<br>×<br>×<br>×<br>×                          | 7ル<br>電話相談_107<br>3/15(水)<br>×<br>×<br>×<br>×<br>×<br>×                | 3/16(木)<br>×<br>×<br>×      | 3/17(金)<br>×<br>×<br>×<br>×<br>○<br>漢歌:1<br>×                                                                                                    | 《前月<br>3/18(土)        | 【 前週 】<br>3/19(日)   | 2週 > 翌月 »<br>3/20(月)<br>×<br>×<br>×<br>×            |     |
| <ul> <li>ビス名と相談方<br/>電通共済生協メ</li> <li>部</li> <li>部</li> <li>部</li> <li>部</li> <li>部</li> <li>10:00~</li> <li>11:00~</li> <li>11:00~</li> <li>14:00~</li> <li>15:00~</li> <li>16:00~</li> <li>17:00~</li> <li>18:00~</li> </ul> | 法を確認してく<br>ディカル相談ダイヤ<br>択してください<br>3/14(火)<br>×<br>×<br>×<br>×<br>×                     | パル<br>電話相談_107<br>3/15(水)<br>×<br>×<br>×<br>×<br>×<br>×<br>×<br>×<br>× | 3/16(*)<br>×<br>×<br>×<br>× | 3/17(金)<br>×<br>×<br>×<br>∞<br><sup>强数:1</sup>                                                                                                    | 《前月<br>3/18(土)        | )(前週)<br>3/19(日)    | 2週)<br>翌月》<br>3/20(月)<br>×<br>×<br>×<br>×<br>×<br>× |     |
| -ビス名と相談た<br>電通共済生協メ<br>部望日時を1つ選<br>近の状況 節<br>10:00~<br>11:00~<br>14:00~<br>15:00~<br>16:00~<br>17:00~<br>18:00~<br>19:00~                                                                                                    | 法を確認してく<br>ディカル相談ダイヤ<br>択してください<br>3/14(火)<br>×<br>×<br>×<br>×<br>×<br>×<br>×<br>×<br>× | ポレ<br>電話相談_107<br>3/15(水)<br>×<br>×<br>×<br>×<br>×<br>×<br>×<br>×<br>× | 3/16(木)<br>×<br>×<br>×<br>× | 3/17(金)<br>×<br>×<br>×<br>×<br>0<br>38章:1<br>×<br>×<br>×<br>×                                                                                                    | 《前月<br>3/18(土)        | <b>(前週</b> 3/19(日)  | 2週 > 翌月 »<br>3/20(月)<br>×<br>×<br>×<br>×<br>×<br>×  |     |

### 

### 操作方法(その1:担当者を選択する)

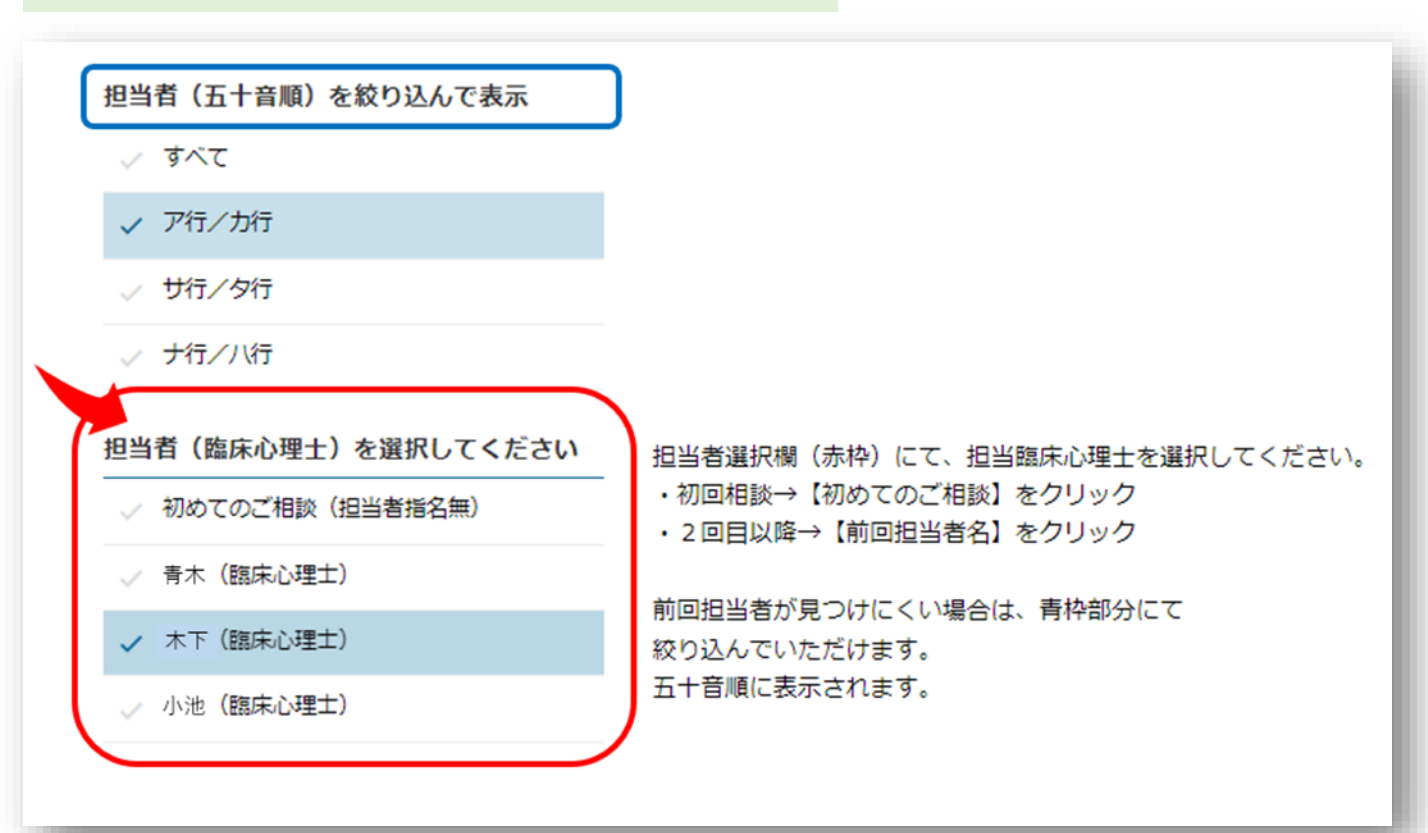

### 操作方法(その2:サービス内容を確認する)

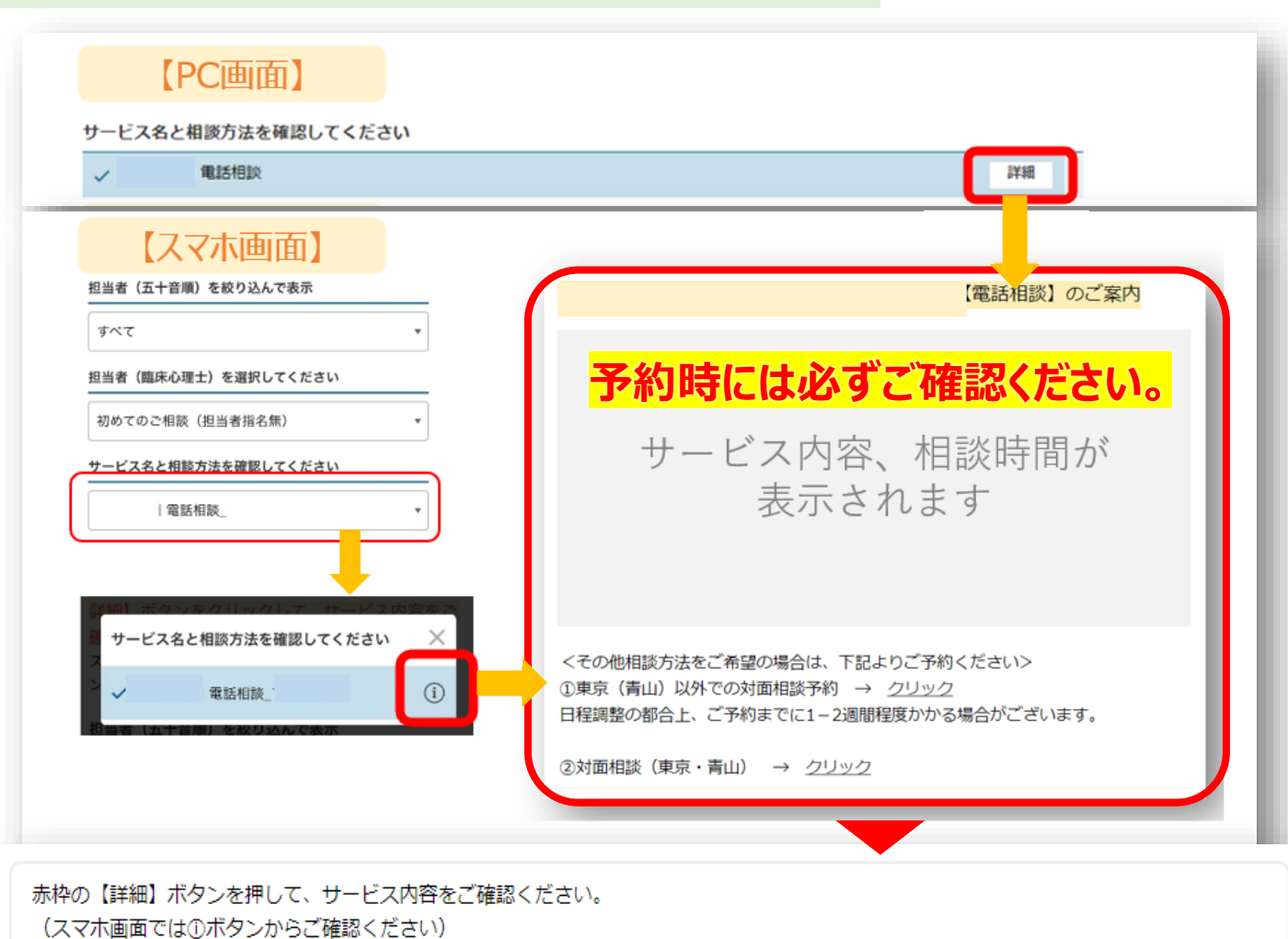

### 操作方法(その3:予約日を選択する)

#### ご希望日時を1つ選択してください

|        | 101111  | 1         | 100000  |         |           |           |          |
|--------|---------|-----------|---------|---------|-----------|-----------|----------|
|        | 12/1(木) | 12/2(金)   | 12/3(土) | 12/4(日) | 12/5(月)   | 12/6(火)   | 12/7(水)  |
| 10:00~ | 1       |           |         |         | ×         |           |          |
| 11:00~ |         |           |         |         | 〇<br>残数:1 |           |          |
| 14:00~ |         | ×         |         |         | 〇<br>残款:1 | 〇<br>敗款:1 | $\times$ |
| 15:00~ |         | ×         |         |         | ×         | ×         | $\times$ |
| 16:00~ |         | 〇<br>残数:1 |         |         | 〇<br>残款:1 | 〇<br>残数:1 | $\times$ |
| 17:00~ |         | ×         |         |         | 〇<br>残数:1 | 〇<br>残数:1 | $\times$ |
| 18:00~ |         | ×         |         |         | 〇<br>残数:1 | 〇<br>残数:1 | $\times$ |
| 19:00~ |         | ×         |         |         | 0         | ×         | ×        |

#### カレンダー表示からご希望の日時をクリックしてください。

#### ご予約いただける日時は〇で表示されています。

### 操作方法(その4:予約時確認事項を入力する)

| 予約時確認事項                                                                                   |                                            |
|-------------------------------------------------------------------------------------------|--------------------------------------------|
| 表示に沿ってご入力いただき、「次へ進む」を押してください                                                              | はじめての方                                     |
|                                                                                           | 利用者登録すると次回からはログインIDとパスワードの入<br>力だけで予約できます。 |
| 上の項目で「家族」を選択された方は、組合員の方の氏名                                                                | 登録して次へ                                     |
|                                                                                           | ログインIDとパスワードをお持ちでない方はこちらからご<br>利用ください。     |
| 次へ進む                                                                                      | 登録しないで次へ                                   |
| 画面に従って予約時確認事項を入力して、【次へ進む】をクリッ                                                             | ックしてください。                                  |
| その後、初めての方は【登録をして次へ】または【登録をしない<br>利用者様登録を行うことで、過去のご予約履歴等をいつでもご覧<br>(登録を行わなくても、ご相談予約いただけます) | いで次へ】のどちらかを選択してください。<br>聞いただけるようになります。     |

### 操作方法(その5:予約を完了する)

| 予約内容を確認して【完了する】のボタンを押してくだる                                          | さい。                 |                            |                                | - 1   |
|---------------------------------------------------------------------|---------------------|----------------------------|--------------------------------|-------|
| 約完了後、予約受付メールがお客様のメールアドレスに減<br>−ルが届かない場合は、メールアドレスが間違っていな(<br>確認ください。 | 送信されます。<br>いか、迷惑メール | ルになっていた                    | いかを                            |       |
| メイン指定受信されている場合は、noreply-tokio_med                                   | net@resv.jpを        | ドメイン指定に                    | こ追加してください。                     |       |
| Anaaz                                                               |                     |                            |                                |       |
| 45                                                                  |                     |                            |                                |       |
| #<br>                                                               |                     |                            |                                |       |
| ビス兆/福田方法                                                            |                     |                            |                                |       |
| ()将每正争杀                                                             |                     |                            |                                |       |
| <b>#/10+4</b> .<br>↓►                                               |                     |                            |                                |       |
|                                                                     |                     |                            |                                |       |
| 1618                                                                | 予約完了                |                            |                                |       |
| _                                                                   |                     | ご予約が売了しました。こ<br>とをご確認ください。 | <b>査録メールアドレスに、予約受け方了メールが</b> 藩 | いているこ |
|                                                                     |                     | 子约番号                       | 予約番号が表示されます                    |       |
|                                                                     |                     | HEISID- H                  | 確認コードが表示されます                   |       |
|                                                                     |                     |                            |                                |       |
| ROMACHS R778                                                        | -                   |                            |                                |       |
|                                                                     |                     |                            |                                |       |

Copyright © Tokio Marine & Nichido Medical Service Co.,Ltd.

1

### 利用者登録とは

利用者登録を行うことで、次回の予約より、基本情報(メールアドレス等)の入力をせずに、ご利用いただけます。 ログインID・パスワードは、全相談共通となります。 利用者登録で必要なログインID・パスワードは、ご自身で設定いただけます。

| <ul> <li>本ののでのが</li> <li>本川者登録すると次回からはログインIDとパスワードの入<br/>力だけで予約できます。</li> <li>ログイン情報</li> <li>ログインIDとの</li> <li>マグインIDとパスワードをお持ちでない方はこちらからご</li> <li>オ月天都々 429 などで入力してください。</li> <li>※牛角天都々 4-20 女中で入力してください。</li> </ul> |                           | 利用者登録                                                                                                    | はじめての方                                                                                                   |
|----------------------------------------------------------------------------------------------------|---------------------------|----------------------------------------------------------------------------------------------------|----------------------------------------------------------------------------------------------------|
| 登録しないで次へ         基本協能         二         メールアドレス         *#ESのためにモラーボスカしてください         *#ESのためにモラーボスカしてください         ご お名前         フルネームでご記入ください         ご つりガナ         (1) のをご参照ください         (2) 電話番号                      | 入力フォームは、<br>P.10をご参照ください。 | 利用者登録         ログイン情報         (本) ログインIO         **中島東島家 42次9以上で入力してください。         (本) パスワード         **半角東島家 4~20次幸で入力してください。         ***相談のためにもう一環パスワードを入力してください。         **相談のためにもう一環パスワードを入力してください。         **相談のためにもう一環パスワードを入力してください。         ***相談のためにもう一環入力してください         (本) お名前         フルオームでご記入ください         (本) 電話勝号 | はじめての方<br>利用者登録すると次回からはログインIDとパスワードの入<br>力だけで予約できます。<br>登録して次へ<br>つグインIDとパスワードをお持ちでない方はこちらからご<br>利用ください。 |

### 🗲 利用者登録のポイント

利用者登録を行うことで、過去のご予約履歴等をいつでもご覧いただけるようになります。 ※利用者登録を行わなくても、ご相談予約は可能です。

2回目以降の予約の際、入力項目が少なくなるため予約までがスムーズになります。

利用者登録後にログイン(IDとPWを入力)していただくと、予約履歴等の情報をいつでも ご覧いただけるようになります。

### 利用者登録画面

#### ログイン情報

#### 💵 ログインID

※半角英(小文字/大文字)数字 4文字以上で設定してください。

#### 🌌 パスワード

※英小文字/英大文字/数字/ 記号 (@.\_-) をすべて使用し、10文字以上20文字以内で設定してください。

※確認のためにもう一度パスワードを入力してください。

#### 基本情報

#### 💩 メールアドレス

※確認のためにもう一度入力してください

#### 🌆 お名前

フルネームでご記入ください

🌆 フリガナ

#### 💩 電話番号

緊急時を除いて、弊社よりご連絡を差し上げることはございません。 ※- (ハイフン) なし、11桁以内でご記入ください

#### ◎须 性別

- ) 男性
- 女性
- その他

#### ◎须 生年月日

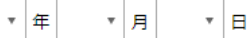

#### 💩 利用規約

Ŧ

こちらの<u>利用規約</u>をご確認の上、同意ください。

#### 🌌 プライバシーポリシー

▼ こちらの<u>プライバシーポリシー</u>をご確認の上、同意ください。

#### 🜌 サービスからのお知らせメール

希望する
 希望しない
 「希望しない」を選択した場合にも、予約受付メール(自動配信メール)などは送信されます

### **Microsoft Forms**画面

### 電通共済生協メディカル相談ダイヤル 臨床心理士カウンセリング | 対面相談 予約申し込みフォーム\_107

所要時間:3分程度

※電通共済組合員とそのご家族の方がご利用いただけます。

お近くの地域での対面カウンセリングをご希望の場合、こちらのフォームより申し込みください。 概ね3営業日で、弊社よりお電話にてご連絡を差し上げます。 ご入力いただいた個人情報は、カウンセリング予約のために利用いたします。

\*プライバシーポリシーは下記をご覧ください https://www.tokio-mednet.co.jp/company/privacy.html

\* 必須

```
1. 氏名 (漢字) *
カウンセリングご利用者の氏名を記載ください。
```

回答を入力してください

```
2. 氏名(ふりがな)*
1.で記載いただいた氏名のふりがなをお知らせください。
```

回答を入力してください

3.年龄\*

回答を入力してください

4. 性知 \*

一男性一女性その他

5. カウンセリングご利用者とサービス対象者のご関係\* サービス対象者=ご契約保険加入者、ご契約先組合員、ご契約企業従業員様、等 〇本人 〇家族

○ その他

6. ご連絡先電話番号 \* 担当者よりご連絡いたしますので、電話番号は正しくご記入ください。

回答を入力してください

```
7. カウンセリングご希望地域*
```

| 関東          | ~ |  |  |
|-------------|---|--|--|
|             |   |  |  |
| 3.関東:ご希望地域* |   |  |  |
| ○茨城県        |   |  |  |
| ○ 栃木県       |   |  |  |
| 〇群馬県        |   |  |  |
| ○埼玉県        |   |  |  |
| ◎千葉県        |   |  |  |
| ○東京都        |   |  |  |
| ○神奈川県       |   |  |  |
|             |   |  |  |
|             |   |  |  |

パスワードを記載しないでください。 不正使用を報告する